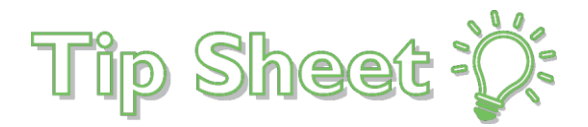

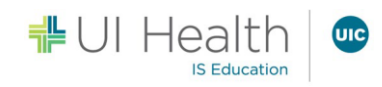

## Accessing Proof of Vaccination via MyChart

Audience: All MyChart Users

**Purpose:** This tip sheet will walk you through the steps on how to access your Covid-19 vaccination status and QR code via MyChart.

## QR Code Shortcut Icon

1. Click on the **QR Code** icon located at the top of the screen.

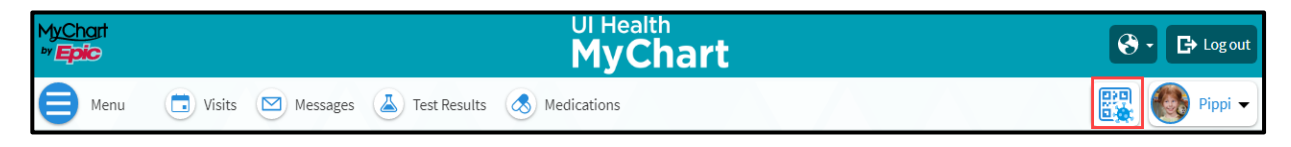

- 2. You will be taken to your Covid-19 vaccination record.
- 3. From this page you can click on **QR codes** or **Download/Export**.

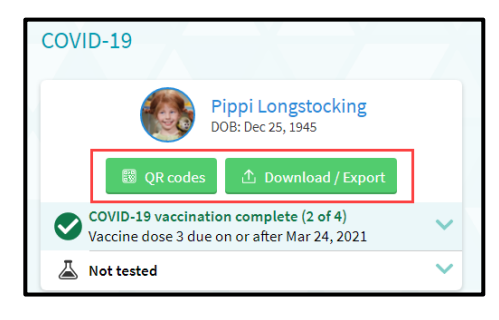

4. To view the details of your vaccination, click on the carrot icon with next to your vaccination status.

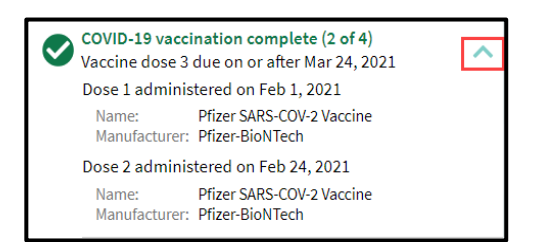

5. Not seeing your current vaccination status? MyChart can pull your updates from a State of Illinois database. If your vaccine information is not pulling in here, contact your Primary Care Provider's office to update your immunization history.

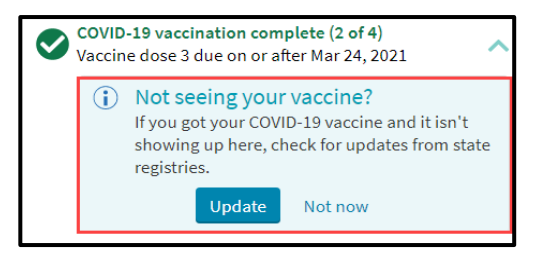

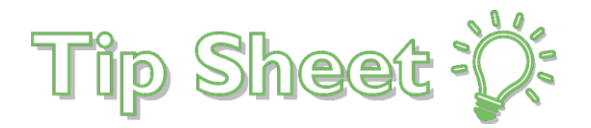

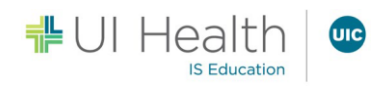

## Accessing your Vaccination Record from Your Menu

1. If the QR code icon is not showing at the top of your screen, you can access your Covid-19 vaccination records by through via the **Menu** icon.

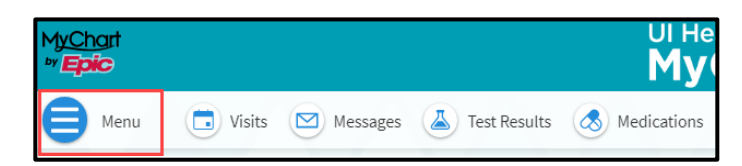

2. Navigate to the My Record section and click on Covid-19.

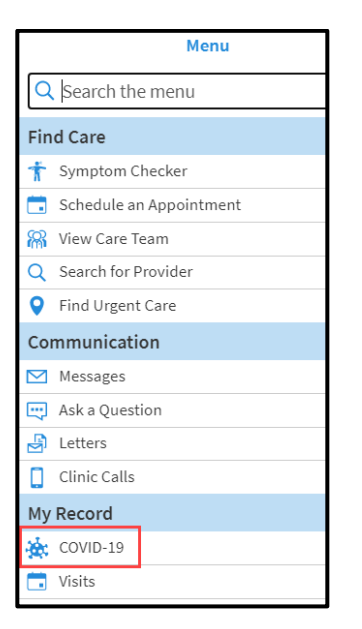

3. This will bring you to the Covid-19 Vaccination page where you can access your QR Code or vaccination details.

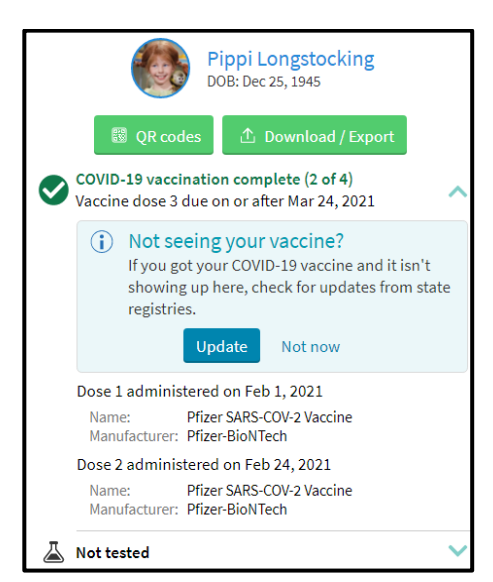